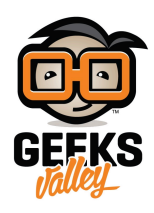

# استقبال بريد الكتروني

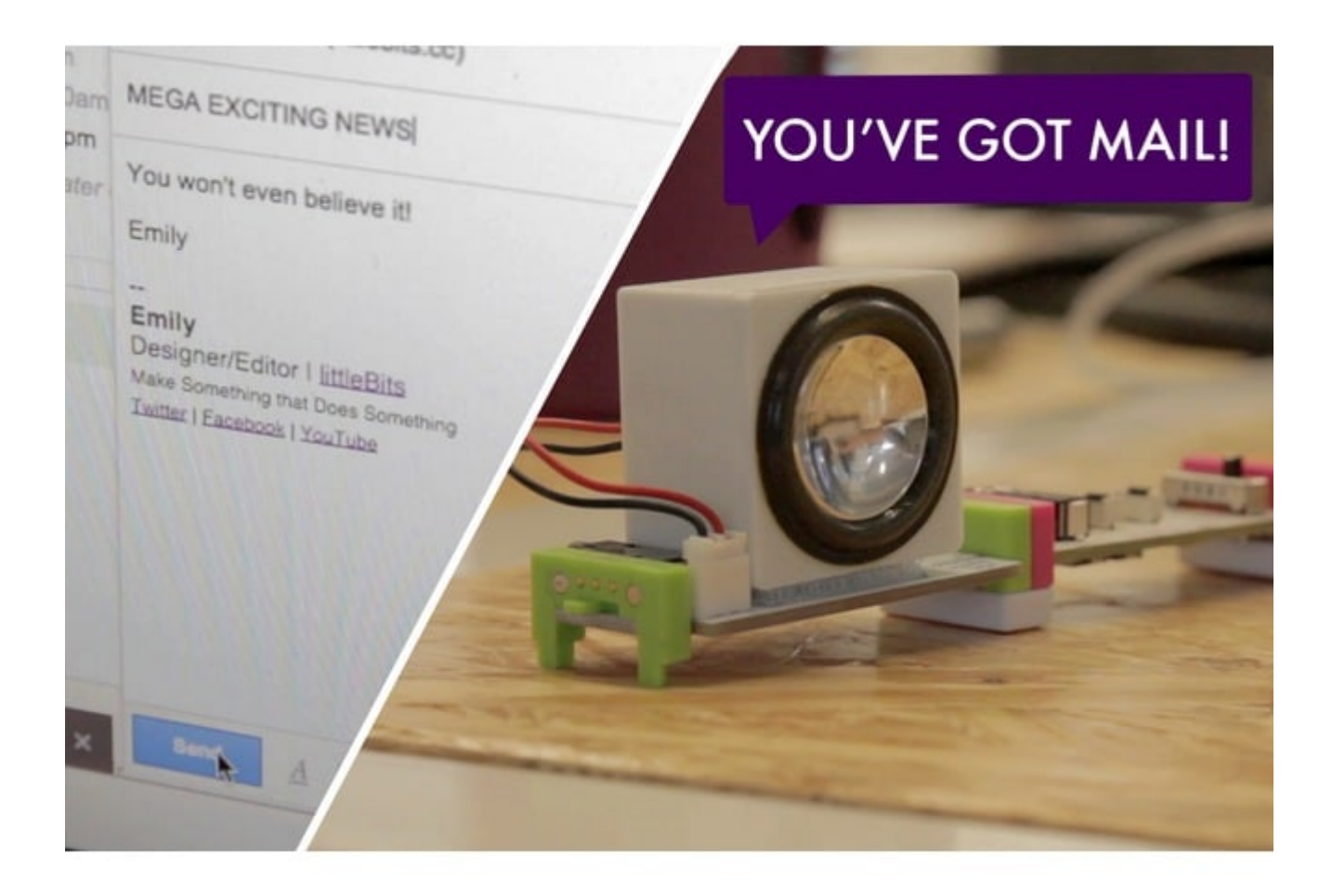

في هذا الدرس سنتعلم كيفية التحكم بقطع ليتل بيتس بإستخدام البريد الإلكترونى

الأدوات المستخدمة

×

**USB** Power

وحدة كيبل الطاقة

#### E - USB Power Adapter + Cable

المحول + كيبل

×

**MP3** Player

مشغل الموسيقى

×

#### Speaker

سماعات خارجية

×

#### **Cloud Bit**

قطعة الإتصال عن بعد

×

(Shoes (magnet

قطعة مغناطيسيا

تركيب القطع

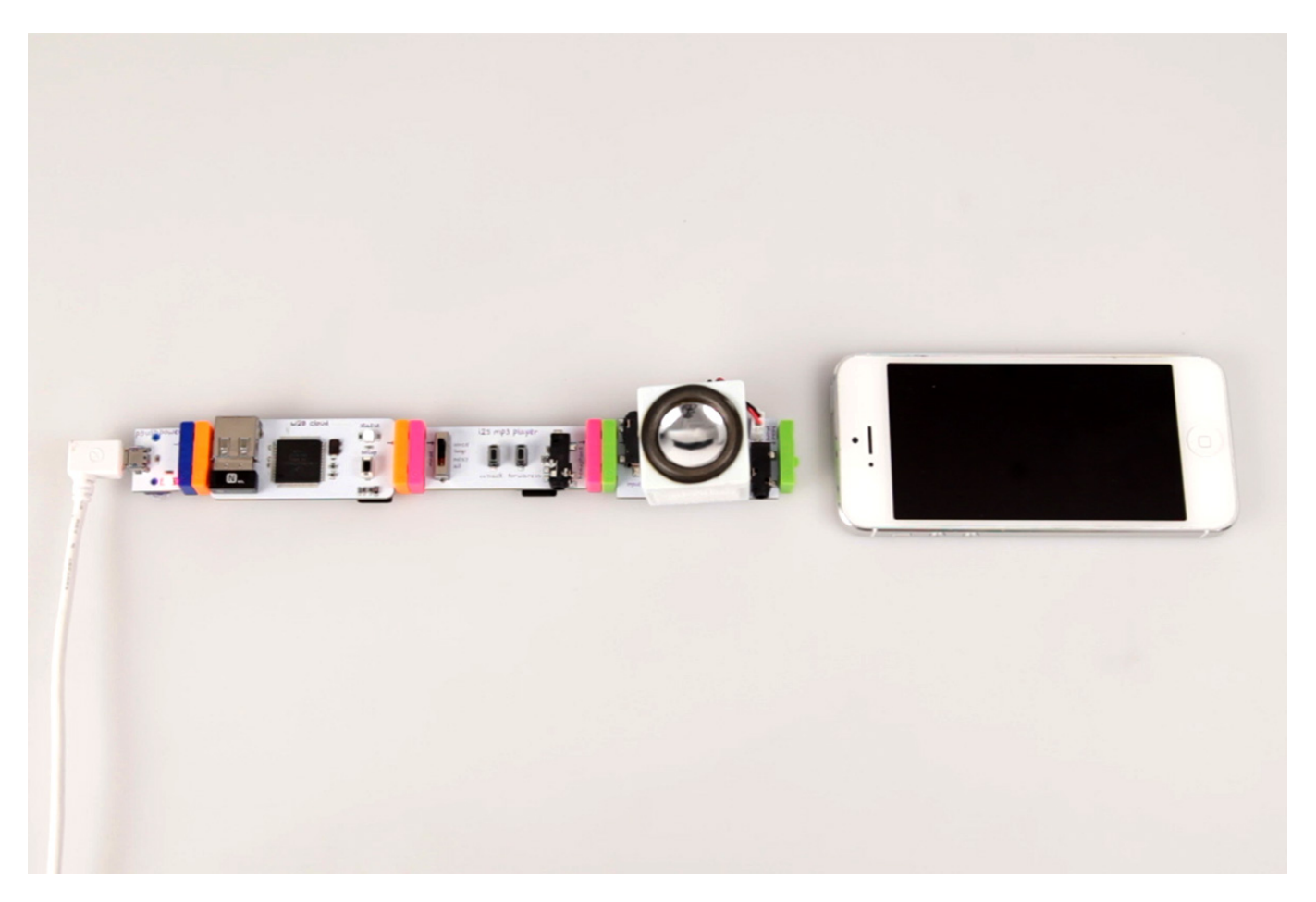

علينا الان توصيل القطع مع بعضها البعض كما هي موضحة في الصورة اعلاه

## IFFF كيفية استخدام موقع

اولا علينا الذهاب لهذا الرابط https://ifttt.com/recipes

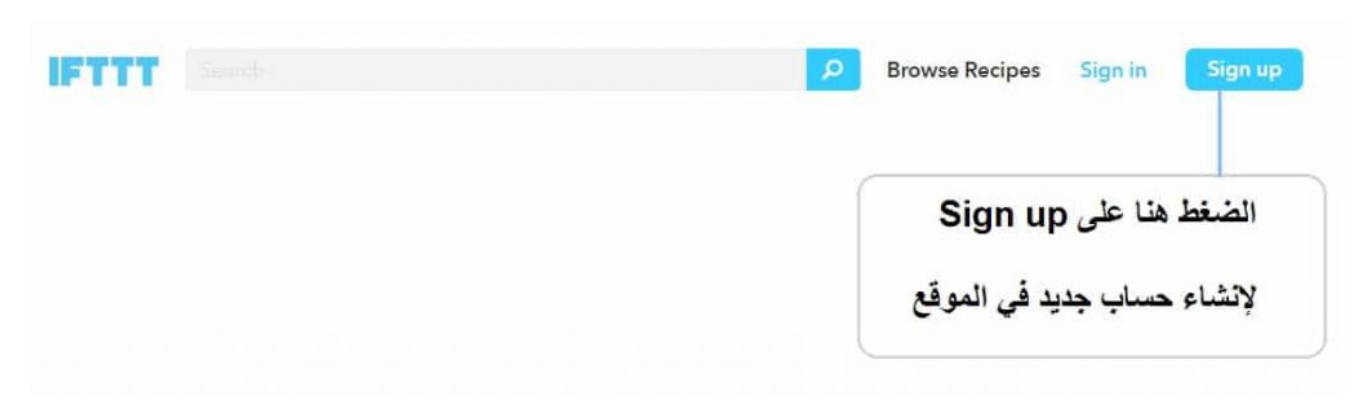

لابد من إنشاء حساب لكي تستطيع الدخول الى الموقع

علينا الأن ادخال البريد الإلكتروني وكتابة كلمة السر ، بعدها يمكنك الدخول للموقع بإستخدام بريدك الإلكتروني

| Create a Free IFTTT Account            |                                        |
|----------------------------------------|----------------------------------------|
| إنشاء الحساب في موقع IFTTT             |                                        |
| Your Email                             | كتابة البريد الألكتره تي               |
| Choose a Password                      | عايك كتابة كامة الس                    |
|                                        |                                        |
| لب Create account                      | بعد الإنتهاء يرجى الضغط على إنشاء الحس |
| ، قطعة الإتصال عن بعد في المكان المخصص | قم الأن بكتابة البحث عن                |
| cloudbit                               | P Browse Recipe                        |
| ى كلمة cloudbit في المكان المخصص للبحث | علينا الأن البحث علم                   |

الان بعد البحث سنحصل على الوصفات التي نحتاجها في قطعة cloudbit ، سوف نستعين بها في الدورس القادمة

| cloudbit                                                                      | P                                                                                     | Browse Recipes Sign in Sign up                |
|-------------------------------------------------------------------------------|---------------------------------------------------------------------------------------|-----------------------------------------------|
| Results for "cloudbi<br>Back to Browse Recipes                                | t"                                                                                    |                                               |
| 6 Recipes found                                                               | -                                                                                     |                                               |
| if then                                                                       | if then                                                                               | if then                                       |
| How to make your<br>cloudbit send you<br>an email                             | lfGot mail then<br>activate cloudbit<br>output                                        | turn on cloudebit<br>led if cell batt<br><15% |
| by rahul1006 🛔 71 🖤 4                                                         | by mareklavato 🛔 6 🎔 1                                                                | by tcbquick 🛔 5 🎔 0                           |
| if then                                                                       | if then                                                                               | if then                                       |
| lfit is Independence<br>day, set off littlebits<br>cloudbit for 20<br>seconds | Ifany new email in inbox for<br>gmail, then ply song for 30<br>seconds on my CloudBit | Cloudbit to Gsheet                            |
| by erichards600 🛔 0 🎔 0                                                       | by sohumksuthar 🛛 🛔 3 🖤 1                                                             | by kathham 🛔 4 🖤 2                            |

على سبيل المثال اذا وجدت هذه الوصفات عليك ان تتبع الخطوات التي ذكرناها اعلاه

نقوم الان بالضغط على إضافة ADD الوصفة

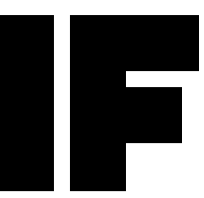

( في هذه الصورة ربط cloud bit مع الايميل بحيث تعمل القطعة عند استلام رسالة من الإيميل )

### اضافة الوصفة

علينا الان الذهاب لهذا الموقع لتحميل الوصىفة ، يمكنك الدخول للموقع بالضغط على الصورة

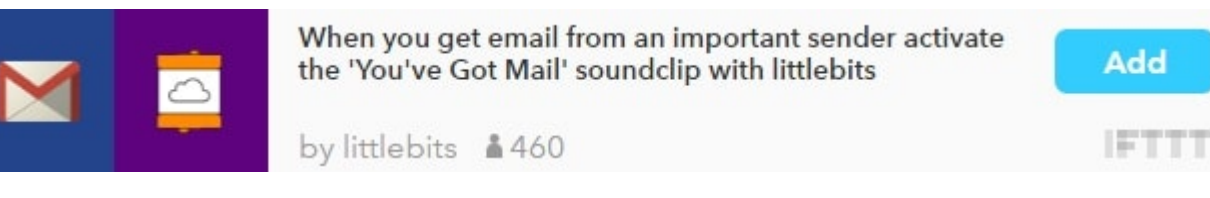

علينا الان اضافة الوصفة بالضغط على ADD

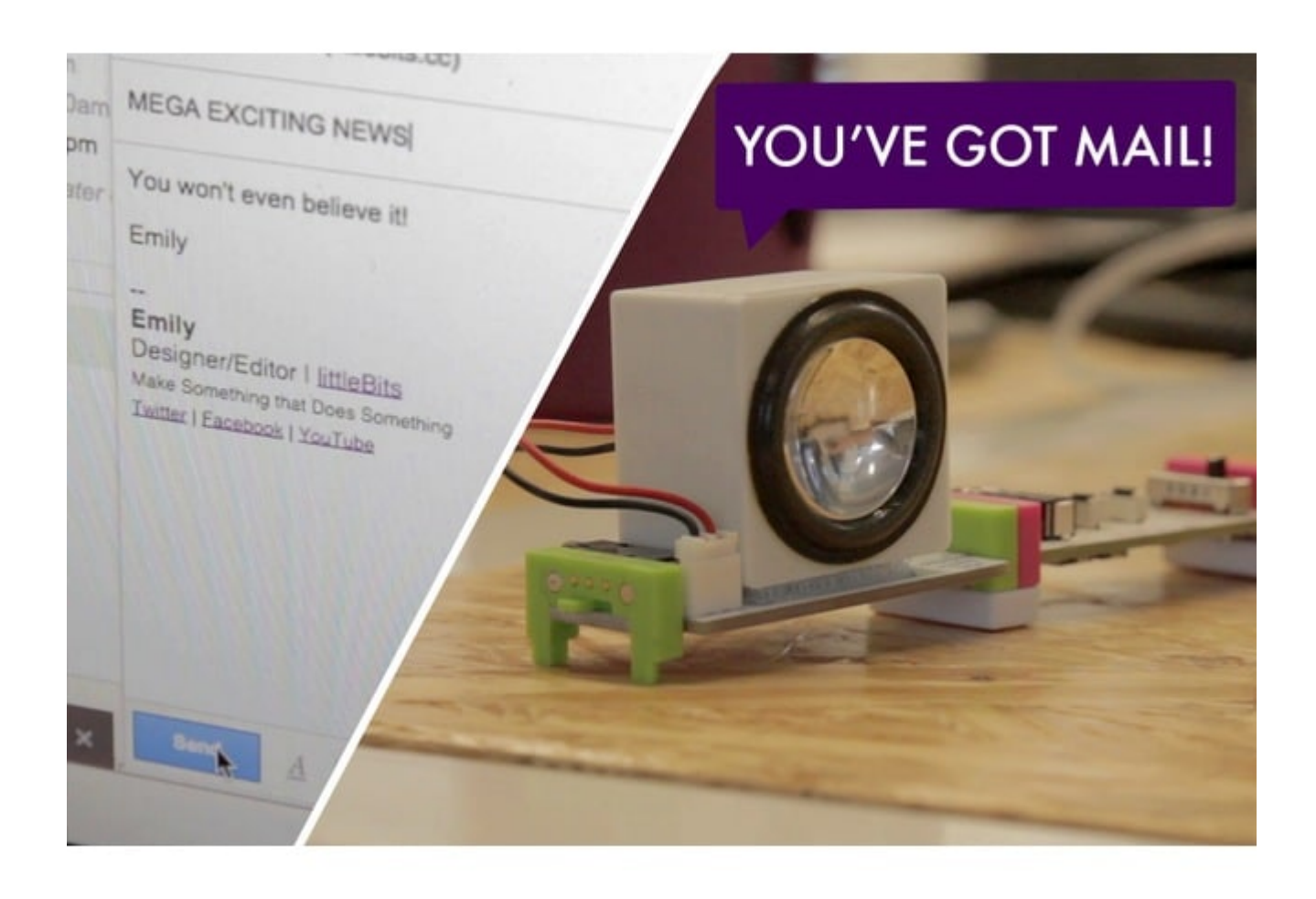

علينا الان ارسال بريد الكتروني الى قطعة الليتل بيتس